## (2) 最近の振込履歴から指定する方法

## 詳細手順

## 振込履歴からの指定

|                                                                                                    | 会經                                                                                                    |                    | 1010-4881000 100/10                                                                                                    |
|----------------------------------------------------------------------------------------------------|----------------------------------------------------------------------------------------------------|--------------------|----------------------------------------------------------------------------------------------------|
| C.C.R.M-#3                                                                                                    | a searcher net in welt 2014 (5 mb)                                                                                                    | contraction visits | 1897761 St.                                                                                                    |
| 172 10-01                                                                                                    | THE PARTY NO.                                                                                                    |                    | THE REAL PROPERTY OF                                                                                                    |
| NO. 540                                                                                                    | AND ALL ARCK.                                                                                                    | CERD WIRD          | 第四 ・月田721月日日                                                                                                    |
| 展动内容入力                                                                                                    |                                                                                                    |                    | Frida Millorente La Banda Juli                                                                                                    |
| S-SHORE AN                                                                                                    | N.L. TERMOLEUM, CO.<br>ASSARTES                                                                                                    | a.,                |                                                                                                    |
| PLARM                                                                                                    |                                                                                                    |                    |                                                                                                    |
| 882-F                                                                                                    | and the second                                                                                                    | Contra la          | AD 12:0-1                                                                                                    |
| 120                                                                                                    | F19129318                                                                                                    | 1.4 959            | Fit same                                                                                                    |
| BILLING CARD                                                                                                    | RY140 2848 3875                                                                                                    | WEARLOND + 3,77    | AND A REAL PROPERTY AND A REAL PROPERTY A REAL PROPERTY A REAL PROPERTY AND A REAL PRO |
| 1) MAT-S                                                                                                    |                                                                                                    |                    |                                                                                                    |
| No.                                                                                                    | c Ta Ta                                                                                                    |                    |                                                                                                    |
| BORDER .                                                                                                    | - area.com.cl.a                                                                                                    | maniparter         | or-inaction (                                                                                                    |
| a.c.atr                                                                                                    | HONE                                                                                                    |                    |                                                                                                    |
|                                                                                                    |                                                                                                    |                    |                                                                                                    |
| -1988                                                                                                    |                                                                                                    | -                  |                                                                                                    |
| 2) BLL7/10<br>8) BLL7/10<br>61/827/10                                                                                                    |                                                                                                    | AN-CHIEFS          | serre sincers                                                                                                    |
|                                                                                                    |                                                                                                    | An-/ HTTS          | ####FE#ELAD-#ET5                                                                                                    |
|                                                                                                    | 1.14 402-000<br>0.14                                                                                                    | AN-ANTIN .         | ######################################                                                                                                    |
|                                                                                                    | 1.1.4.40 - 200<br>1.1.4.40 - 200<br>1.1.4.<br>1.4.4.                                                                                                    | 44-1 H 2 + 5       |                                                                                                    |
| 2) 80.01M<br>808217(c)<br>80881-<br>825-<br>80580-<br>80580-<br>80500-                                                                                                    |                                                                                                    | 40/H203            | ####FCAELAD/#EF5<br>                                                                                                    |
| 2) BLACH<br>2) BLACH<br>BLACH<br>BLA                                                                                                    |                                                                                                    | AF-/HTTS           | ######################################                                                                                                    |
| 2000<br>2000/27/14/<br>400/27/14/<br>400/27/14/<br>40/27/14/<br>40/42/14/<br>40/42/14/<br>40/42/14/<br>40/42/14/<br>40/42/14/                                                                                                    |                                                                                                    | 41-1 H T 1         | ######################################                                                                                                    |
| 2000<br>2000/27/14/<br>600/27/14/<br>600/27/14/<br>60/2004<br>60/2004<br>60/40/64<br>60/40/64<br>60/40/64<br>60/40/64<br>60/40/64<br>60/40/64<br>60/40/64<br>60/40/64<br>60/40/64<br>60/40/64<br>60/64<br>60/66<br>60/66<br>60/66<br>60/66<br>60/66<br>60/66<br>60/66<br>60/66<br>60/66<br>60/66<br>60/66<br>60/60 |                                                                                                    | 41-1 H T 1         | BRANCARTAS                                                                                                    |
| 2) BLACOM<br>REPORT / LA<br>REPORT / LA<br>RECOVER<br>RECOVER<br>RECOVER<br>RECOVER<br>RECOVER<br>RECOVER<br>RECOVER<br>RECOVER                                                                                                    | A STAR OF A                                                                                                    | 44-1-HTT1          | BRANCARTA<br>IRANDIATA<br>ADDITATA                                                                                                    |
| 1998<br>2 BUARSE<br>ELECTIC<br>ELECTIC                                                                                                    | 2.1-00.000<br>2.1-00.000<br>2.1-<br>00-00<br>0.1-<br>00-00<br>0.000<br>0.0000<br>0.0000<br>0.0000<br>0.0000<br>0.0000<br>0.0000<br>0.0000<br>0.0000<br>0.0000<br>0.0000<br>0.0000<br>0.0000<br>0.0000<br>0.0000<br>0.0000<br>0.0000<br>0.0000<br>0.0000<br>0.0000<br>0.0000<br>0.00000<br>0.00000<br>0.000000 | 18.0               | ######################################                                                                                                    |
| 1998<br>2) BULASM<br>6002774<br>80080<br>80500<br>805000<br>80500<br>80500000000                                               |                                                                                                    |                    | **************************************                                                                                                    |

振込内容入力画面(P3-82)で、振込 先を最近2ヶ月間の都度振込の履歴から指 定します。

\_\_\_\_\_最近のお振込先から指定する\_\_\_\_ をクリ ックします。

| 5 大崎紀用金輝                             |              |        | and-distant waves              |    |
|--------------------------------------|--------------|--------|--------------------------------|----|
| zi ce Alfe- Mikistelin in medziele i | al march     | 140    | [BS101]                        | ξ. |
| A 22 ISA-CINIST FIRMING IN           | CONTRACTOR - | 10.10  | EMAND RA MOND                  | 10 |
| BARD -165-TORS - MORE                | -0282        | - WEDR | 288 ·287223488                 |    |
|                                      |              |        |                                |    |
| IN COLUMNS                           | CEN4         | _      |                                | -  |
| RCHER-N                              |              |        |                                |    |
| 410 A10074                           | 449          | 0101   | ##144/D+1##1                   |    |
|                                      |              | -      | SHARP (SH                      |    |
| C 408 84700700                       |              | -      | Maproper                       |    |
|                                      |              |        | 0.634                          |    |
|                                      | -            | -      |                                |    |
| (                                    | (1)          | 5      |                                |    |
|                                      |              |        |                                |    |
| <u></u>                              |              | -      | a thursday in the station rate |    |
|                                      |              | 100    |                                |    |

最近2ヶ月間で行われた都度振込の振込先 情報が表示されますので、振込先を選択し ます。

(ア)都度振込を行う振込先を選択します。

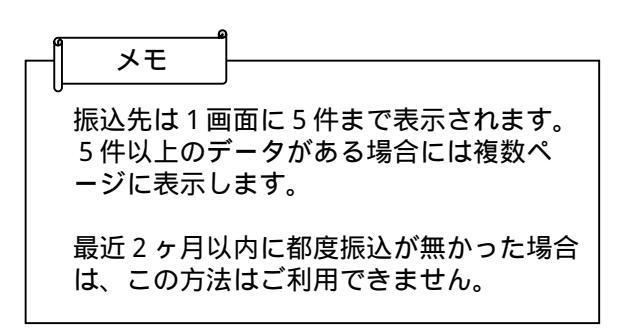

●(イ)振込先選択後、 選択 をクリックする と、選択した振込先情報を設定した状態 で振込内容入力画面が表示されます。

> 振込内容入力画面が表示されますので、振 込先情報を入力し、登録処理を行います。 なお、登録処理は「P3-85~88」を 参照してください。

|                                                                                                    | A HIRTON HOD YOR                           | -                   |                      |  |
|----------------------------------------------------------------------------------------------------|--------------------------------------------|---------------------|----------------------|--|
| 18 大崎観児会様                                                                                                    |                                            | to an address which |                      |  |
| CC1.401-#1                                                                                                    | International Control of the International | 1142                | Laszasii 🕷           |  |
| 412 ED-0                                                                                                    |                                            | -                   |                      |  |
|                                                                                                    | TARA - MARINE - CORRECT                    | -                   | MEASAGER IN          |  |
| 医达内自入力                                                                                                    |                                            |                     | Print B2-CONVITERED  |  |
| Pication                                                                                                    | 5, 7, 78843, 489, 71256, 5<br>7054877, 1   |                     |                      |  |
|                                                                                                    | analysis.                                  | (Trendstein)        | IN SCA-              |  |
| 186                                                                                                    | D-19759479                                 | CEM                 | THE HOLDE            |  |
|                                                                                                    |                                            |                     |                      |  |
| 2) (KORIN)                                                                                                    |                                            |                     |                      |  |
| 2) 803,618<br>8) 803,618<br>8) 807,74                                                                                                    |                                            | m                   | Balert, KBARD-ANETS  |  |
| 2) 80.000<br>2) 80.000<br>2082774-                                                                                                    |                                            | m                   |                      |  |
| 2) 803.5196<br>2) 803.5196<br>2018277.4.<br>201825.                                                                                                    |                                            | rv_]_               |                      |  |
| rann<br>2 million<br>ministry,<br>abore<br>abore                                                                                                    |                                            | m (                 | 200001210110075      |  |
| renti<br>2. Biological<br>Biological<br>Biological<br>Biological R-<br>Thiological R-                                                                                                    |                                            | m                   | 2000012101100011     |  |
| rann<br>2) BELGEN<br>BEREFFA<br>BEREF<br>BEREF<br>BEREFE<br>BEREFE<br>BEREFE<br>BEREFE<br>BEREFE<br>BEREFE<br>BEREFE                                                                                                    |                                            | ms_().              | 2000012101100011     |  |
| 2000<br>2000<br>2000<br>2000<br>2000<br>2000<br>2000<br>200                                                                                                    |                                            | rs ().              |                      |  |
|                                                                                                    |                                            | m 1).               | EDUCTORIAL AND CARTS |  |
| rteel<br>2) Modeland<br>Modeland<br>Modela                                                                                                    |                                            | my J.,              |                      |  |
| 1998<br>2) 6625/90<br>62867/4-<br>2867/4-<br>2867/4-<br>8267/4-<br>8267/8<br>8267/4-<br>8267/2<br>8267/2<br>8<br>8<br>8<br>8<br>8<br>9<br>8<br>9<br>8<br>9<br>8<br>9<br>8<br>9<br>8<br>9<br>8<br>9<br>8                                                                                                    |                                            | my J.               | EDUTELA BARRADUR TO  |  |
| 1998<br>2) 6625/98<br>6085/14<br>6055<br>6255<br>82458<br>82458<br>82 |                                            | rty J.,             | EDUTELA BARRADURETS  |  |
| rteel<br>2) Marchine<br>Manager<br>Aller<br>Marchine<br>Marchine<br>Marchine<br>Findas<br>Findas<br>Findas<br>Findas                                                                                                    |                                            | rry J.,             |                      |  |